How to Set Up Your Company Account in USA Plants

How Set Up Company Accounts

Our new registration system here at Regulatory Services allows for companies to directly submit labels for consideration for registration. This tutorial will walk you through the steps to create your company account, and the steps to submit product for registration.

First, go to: <u>https://ukrt.rs.uky.edu/USAPlants/SecurityLogin.aspx</u>

| https://ukrt.rs.uky.edu/USAPIants/Sec<br>Yahoo Mail KS Division of Rege | urityLogin.aspx 🕹 🕆 🏠 🗎 👻 -                                                           |  |
|-------------------------------------------------------------------------|---------------------------------------------------------------------------------------|--|
|                                                                         | UKAg LEARNING<br>DISCOVERY<br>SERVICE<br>USAPlants Homepage                           |  |
|                                                                         | Logon / Register User Name:* Password:* Login Change Password After Successful Logon. |  |
|                                                                         | Forgot Password Forgot your Password?                                                 |  |
|                                                                         | Frequently Asked Questions                                                            |  |
|                                                                         | Home                                                                                  |  |
|                                                                         |                                                                                       |  |

This will take you to the log on screen below.

Before you can submit product for consideration, you must register the account. To do that, choose the "Register" button.

## That will open a window that looks like this:

| https://ukrt.rs.uky.edu/USAPlants/Maint/SecurityNewUser.aspx |                                                                                                    | C Q Search                                        | ↓ ☆ ☆ 自 ☜ -                    |
|--------------------------------------------------------------|----------------------------------------------------------------------------------------------------|---------------------------------------------------|--------------------------------|
| Yahoo Mail 🐰 Division of Regulatory 📄 Bureau of Pra          | nt Incustry 🔛 Bureau of Plant I                                                                                                    | hdustr                                            |                                |
| UKAg                                                         | LEARNING<br>DISCOVERY<br>SERVICE                                                                                                    | Division of Regu                                  | Alatory Services               |
| USAPlants Homepage                                           | e Register User                                                                                                    |                                                   |                                |
| Logon / Register                                             | Please refer to the dire<br>USAPlants ID:*<br>Pin ID:*<br>New User Name:*<br>Email Address:*<br>First Name:*<br>Last Name:*<br>Phone:*<br>New Password:*<br>Confirm Password:* | ections below your license to fill out this infor | mation:  Need Help? Need Help? |
|                                                              |                                                                                                    | Home                                              |                                |
|                                                              |                                                                                                    |                                                   |                                |

Here you fill in all the required information.

- The "USA Plants ID" is the six digit number assigned to your company. You can find that on the renewal forms you are sent each year, or, you can email our office to get it (june.crawford@uky.edu). If you are a new, never before registered company, that number will be sent to you.
- Your Pin ID is the four digit number assigned to the company; again you can find it on your renewals or can email our office to get it. If you are a new, never before registered company, that number will be emailed to you.
- The "New User Name" is whatever you choose for your company. Most generally use their company name. (Whatever name you choose, it can have no spaces in it.)
- Email address is the address you wish to use for any information that will be returned to your company.
- First and last names are generally of your registration representative.
- Phone is the contact phone number
- The password is one that you set up for your company. No one but the company will have access to that password. Should it be forgotten you can retrieve it using the "Forgot Password" button on the log in page.

Once all the information is filled in choose "Save" and your account will have been created.

If you should forget your password you can contact our office to reset it for you. The new password will be sent to you, and you can change it once you log on.